# 2024年度秋学期 日本語プレースメントテスト 受験マニュアル

2024 Fall Semester Japanese Language Placement Test\_ The Test Manual

【テスト実施期間 Test Period (日本時間/JST)】

8/26(月Mon.)10:00a.m.~8/28(水Wed.)9:00a.m.

※上記期間内に受験してください。アンケート・テストの回答は1度きりとなります。

Complete taking the test during the above period. You can take the questionnaire and test only once.

## 【テスト時間 Test Time】

#### 60分 / 60minutes

※アンケート10分と合わせて、70分の時間制限が設定されています。 Together with the questionnaire (10 minutes), a 70-minute time limit is set.

#### 【通信環境 Internet Connection】

テストはできる限り安定した通信環境で受験してください。(有線接続推奨) 通信が不安定になると回答が正常に送信されない場合があります。 Please take the test at any place with stable internet connection. (Wired LAN connection

recommended) If connection is unstable, your answers may not be submitted properly.

### 【受験方法 How to take the test】

<u>事前に確認してください。Please check in advance.</u>

アンケートの最初に「志願者番号」(12桁)」の入力が必要です。

「合格通知書」の**左上**に記載されている12桁の番号です。お手元に準備してからテストを開始してください。わからない場合は、 事前に所属学部・研究科事務室へ問い合わせてください。

You will need to enter "Applicant ID Number" (12-digit) at the beginning of questionnaire. The number is 12 digit and you can find it on the upper left of your "Notification of Acceptance." Please have your number ready before you start. If you don't know the number, contact your faculty/graduate school in advance.

 下記のURLをクリックするかQRコードを読み込んでください。
Click the URL below or scan QR code to start. URL: https://forms.office.com/r/CmPQG3UHxR

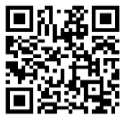

|   | 志願者番号 / Applicant ID number                |   |
|---|--------------------------------------------|---|
|   |                                            | - |
| 큔 | 旗者番号(12桁) Applicant ID Number (12-digit) * |   |
|   | 値は数値にする必要があります                             |   |
|   | 日本語プレースメントテスト MS-Forms画面(screenshot)       | _ |

2. プレースメントテストを始める前に Webページに表示される【注意】 をよく読んでください。 Please read a [Note] on the website carefully before you start the Placement Test.

画面下部の「クリックして開始」を押すと、70分タイマーが開始します。
開始すると、タイマーを一時停止できません。
70-minute timer starts when you click "Click to start" at the bottom of screen.
Once you start, you can't pause the timer.

| C | Õ 70 分                                                                                                    |  |
|---|----------------------------------------------------------------------------------------------------|--|
|   | これは時間指定フォームです。                                                                                                    |  |
|   | 開始すると、タイマーを一時停止できません。安心してください、フォームには、送信前に残り1分の<br>リマインダーが表示されます。回答は、時間が切れると自動的に送信されます。開始する前に提出時間<br>の管理の準備をしてください。 |  |
| • | クリックして開始                                                                                                    |  |
|   |                                                                                                    |  |

→次ページへつづく continued on next page

4. アンケート、日本語プレースメントテストの順に回答してください。 You have a questionnaire followed by a placement test.

5. テストが終わったら、最終ページ下部の「送信」ボタンをクリックして、「回答が送信されました」という 画面を確認してから終了してください。

When you finish the test, please make sure to press the「送信」"Submit" button appears at the bottom of the final page to finish and get the message 「回答が送信されました」 "Your answers have been submitted" on the screen.

#### ※70分タイマーが切れると、回答は自動的に送信されます。

Your answers will be automatically submitted when the 70-minute timer is up.

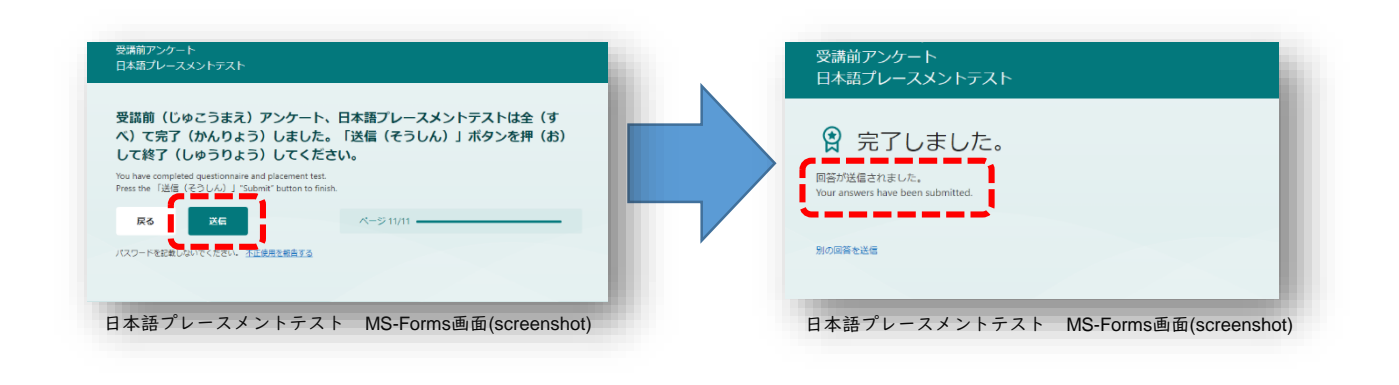

#### 個人情報の取り扱いについて / Handling of Personal Information

本学では、「個人情報の保護に関する法律」ならびに本学が定める「個人情報保護の基本方針」及び「同志 社個人情報保護規程」に基づき、取得した個人情報の漏洩、流出、不正利用がないよう必要かつ適正な管理 を行います。日本語プレースメントテストおよび受講前アンケートへの回答に際して外国人留学生から提供され た入学前ID、志願者番号、または学生ID、氏名、所属学部・研究科名、日本語学習歴等の個人情報は、当該外 国人留学生の日本語レベル判定、教育指導及び付随する業務のために使用します。

In compliance with the "Act on the Protection of Personal Information", Doshisha University established "Basic Policy on Protection of Personal Information" and "Regulations on Protection of Personal Information." Based on these Act and policies for safeguarding personal information, the University will handle personal information securely and properly, and is dedicated to preventing any leaks, divulgence or unauthorized use of personal information collected by applicants. We ensure that personal identifiable information, including Pre-Enrollment ID, Applicant ID number, student ID number, name, faculty / graduate school name, Japanese learning experience, collected in Japanese language placement test and pre-class questionnaire will be used only the purpose of determination of Japanese level, instructing students and any other purposes related to such matters.